## Content Collaboration: Single Sign-On Configuration PingONE / PingID for MFA

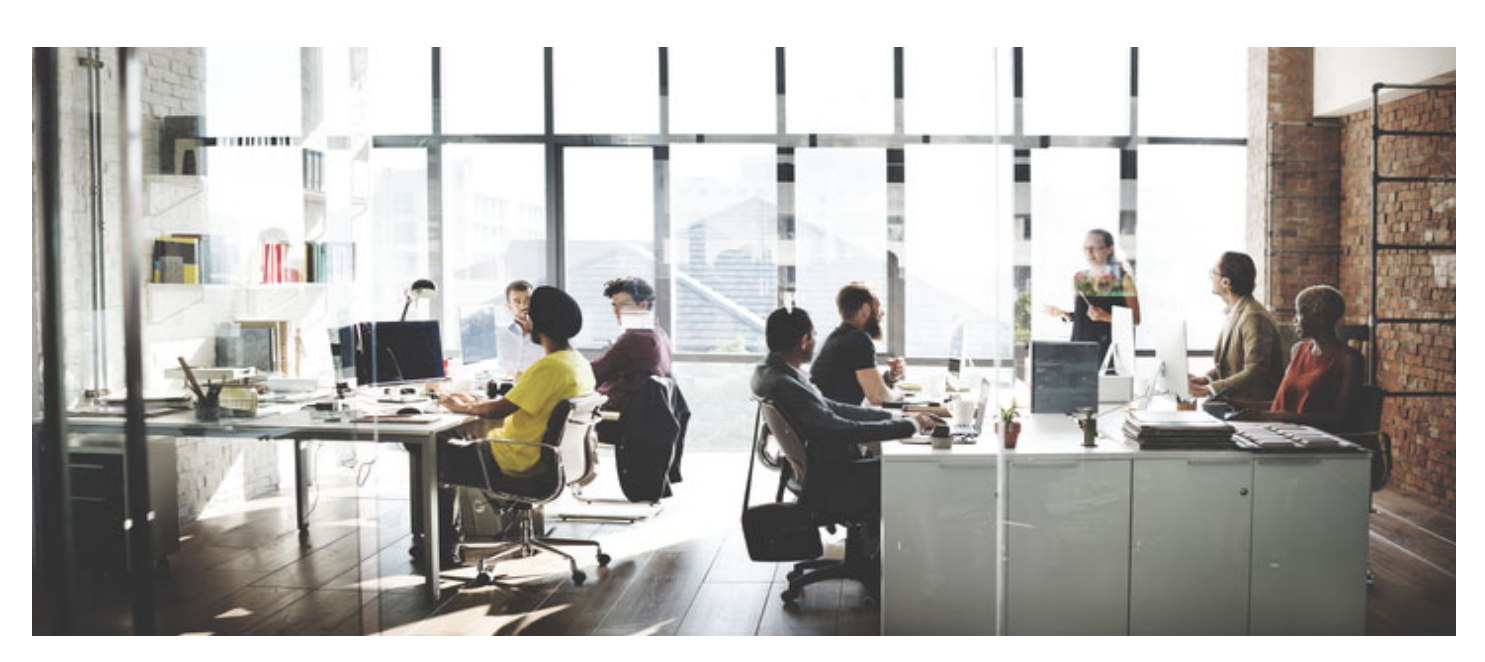

Last Revised: May 2019

## **LEGAL NOTICE**

This document is furnished "AS IS" without warranty of any kind. This document is not supported under any Citrix standard support program. Citrix Systems, Inc. disclaims all warranties regarding the contents of this document, including, but not limited to, implied warranties of merchantability and fitness for any particular purpose. This document may contain technical or other inaccuracies or typographical errors. Citrix Systems, Inc. reserves the right to revise the information in this document at any time without notice. This document and the software described in this document constitute confidential information of Citrix Systems, Inc. and its licensors, and are furnished under a license from Citrix Systems, Inc. This document and the software may be used and copied only as agreed upon by the Beta or Technical Preview Agreement.

Copyright © 2018 Citrix Systems, Inc. All rights reserved. Citrix, Citrix Receiver, and StoreFront are trademarks of Citrix Systems, Inc. and/or one of its subsidiaries, and may be registered in the U.S. and other countries. Other product and company names mentioned herein may be trademarks of their respective companies.

| Steps | Description                                                                                                    |
|-------|----------------------------------------------------------------------------------------------------|
| 1.    | Log in to the PingOne Administrator site.                                                                                                    |
|       | For example, login to https://admin.pingone.com/                                                                                                    |
| 2.    | Be sure the account is connected to an Identity Repository. Check Setup for                                                                                                    |
|       | Repository type.                                                                                                    |
|       | PingOne* dashboard applications users setup account                                                                                                    |
|       | Identity Repository Dock Authentication Policy PingID Directory Certificates                                                                                                    |
|       | Settings                                                                                                    |
| 3.    | Click on Applications.                                                                                                    |
|       |                                                                                                    |
|       | My Applications Application Catalog PingID SDK Applications OAuth Settings                                                                                                    |
|       | My Applications                                                                                                    |
|       | SAML OIDC                                                                                                    |
|       |                                                                                                    |
|       | Applications you've added to your account are listed here. You can search by application name, description or entityId    Active applications are enabled for single sign-on (SSO).  Dataile displays the application details                                                              |
|       | <ul> <li>Details displays the application details.</li> <li>Make sure to assign each application to the appropriate groups on the User Groups page. This enables the display of the applications in the dock and authorizes the assigned group members to use the applications.</li> </ul> |
|       | Application Name Type Status Enabled                                                                                                    |
|       | Use the button below to add your first application.                                                                                                    |
|       | Add Application - Pause All SSO                                                                                                    |
| 4.    | Click on Add Application > Search Application Catalog.                                                                                                    |
|       |                                                                                                    |
|       | Application Name Type Status Enabled                                                                                                    |
|       | Use the button below to add your first application.                                                                                                    |
|       | Add Application  Pause All SSO                                                                                                    |
|       | Search Application Catalog                                                                                                    |
|       | New SAML Application                                                                                                    |
|       | Request Ping identity add a new application to the application catalog                                                                                                    |
| 5.    | Search for "sharefile" in the Application Catalog and select play button.                                                                                                    |

|    | My Applications Application Catalog PingID SDK Applications OAuth Settings                                                                                |
|----|----------------------------------------------------------------------------------------------------|
|    | Application Catalog                                                                                                    |
|    | Browse for the application you want to add or search for it by name. Don't see the application you're looking for? Fill out our Application Request Form. |
|    | sharefile Search                                                                                                    |
|    | Application Name ^ Type                                                                                                    |
|    | ShareFile SAML                                                                                                    |
| 6. | Select <b>Setup</b> for the ShareFile SAML application.                                                                                                   |
|    |                                                                                                    |
|    | Application Catalog                                                                                                    |
|    | Browse for the application you want to add or search for it by name. Don't see the application you're looking for? Fill out our Application Request Form. |
|    | sharefile Search                                                                                                    |
|    | Application Name   Type                                                                                                    |
|    | ShareFile SAML                                                                                                    |
|    |                                                                                                    |
|    |                                                                                                    |
|    | Name & CharaFile                                                                                                    |
|    | Description  Citrix ShareFile allows you to create a custom-                                                                                              |
|    | exchange business files with clients easily and<br>securely. Whether you need to send large files by                                                      |
|    | email, conduct a secure file transfer or set up a<br>collaboration space for project-related files, ShareFile<br>has the solution for you                 |
|    | Category  Collaboration                                                                                                    |
|    | Setup                                                                                                    |
|    |                                                                                                    |
| 7. | Download the Signing Certificate.                                                                                                    |
|    |                                                                                                    |
|    | 1. SSO Instructions                                                                                                    |
|    | Signing Certificate PingOne Account Origination Certificate  Download                                                                                     |
|    | For reference, please note the following configuration parameters:                                                                                        |
|    | Saas ID 953C1025-1115-4657-b5c6-6c02422ete91                                                                                                    |
|    | (SSO) URL 		6cd2422efe91&idpid=86d77bf2-d8a4-47e8-a43c-912c6d8243b3                                                                                       |
|    | Issuer https://pingone.com/idp/cd-2070333814.citrix                                                                                                    |
|    |                                                                                                    |
| 8. | Open the Signing certificate (.crt) file in Notepad or any text editor.                                                                                   |

| Fil         | pingone -s<br>pingone -s<br>1<br>2 MII<br>3 VQX<br>4 Eyz<br>5 MDQ<br>6 FAX<br>7 N/2F<br>10<br>ngth : 1,22 | Search View Encoding<br>igning.ct II<br>BEGIN CERTIFICATE-<br>IDWJCCAkKgAwIBAgIGAW<br>QIEWJDTZEPMAOGA1UEBX<br>ASYJI3ZTVhMGQ3MWE0MGU<br>gxNDU1MDVAMG4xCzAJBg1<br>YDVQQKEw1QaW5nIE1kZW<br>50ZWNhMDCCASIWDQYJKo2<br>END CERTIFICATE<br>1 lines: 1 Ln: 5 Col: 77 | g Language Settings                                                                                                    | Tools Macro Run<br>Constraints of the second second | Plugins Window ?                                                                                                    |                                |
|-------------|----------------------------------------------------------------------------------------------------|----------------------------------------------------------------------------------------------------|----------------------------------------------------------------------------------------------------|----------------------------------------------------------------------------------------------------|----------------------------------------------------------------------------------------------------|--------------------------------|
|             |                                                                                                    |                                                                                                    |                                                                                                    |                                                                                                    |                                                                                                    |                                |
| In sin      | PingOn<br>ngle sig<br>Admin -> C                                                                          | ne / Pingldentity,<br>n-on settings and<br>Configure Single Sign-On                                                                                                    | note the table o<br>d <b>Continue to N</b> o                                                                                                    | lescriptions who<br>ext Step.                                                                                                    | en configuring S                                                                                                    | hareF                          |
| In I<br>sin | PingOn<br>ngle sig<br>Admin -> C                                                                          | ne / Pingldentity,<br>n-on settings and<br>Configure Single Sign-On<br>Label                                                                                                    | note the table of <b>Continue to Ne</b>                                                                                                    | descriptions who<br>ext Step.                                                                                                    | en configuring S                                                                                                    | hareF                          |
| In sin      | PingO<br>ngle sig<br>Admin -> C                                                                           | ne / Pingldentity,<br>gn-on settings and<br>Configure Single Sign-On<br>Label<br>Enable SAML                                                                                                    | note the table of <b>Continue to Ne</b>                                                                                                    | descriptions whee the sector of the sector of the sector o | en configuring S                                                                                                    | hareF                          |
| Insin       | PingO<br>ngle sig<br>Admin -> C                                                                           | ne / Pingldentity,<br>gn-on settings and<br>Configure Single Sign-On<br>Label<br>Enable SAML<br>Your Issuer / Entity ID                                                                                                    | note the table of <b>Continue to No</b>                                                                                                    | descriptions whee the section of the section of the section of the section of the section from the section from the section of the section of | en configuring S                                                                                                    | hareF                          |
| In          | PingOn<br>ngle sig<br>Admin -> C                                                                          | ne / Pingldentity,<br>gn-on settings and<br>Configure Single Sign-On<br>Label<br>Enable SAML<br>Your Issuer / Entity ID<br>ShareFile Issuer / Entity ID                                                                                                    | note the table of continue to Net the table of continue to Net the continue to Net the contin the continue to Net the continue to Net t | descriptions who<br>ext Step.<br>check box.<br>tion from the 'Issuer' field ab<br>noting to ammend \${subdom<br>le. https://\${subdomain}.shar                                                                                                    | en configuring S<br>ove.<br>ain} with the completed URL<br>refile.com/saml/info                                                                                                    | of your                        |
| Insin       | PingO<br>ngle sig<br>Admin -> C                                                                           | ne / PingIdentity,<br>gn-on settings and<br>Configure Single Sign-On<br>Label<br>Enable SAML<br>Your Issuer / Entity ID<br>ShareFile Issuer / Entity ID<br>X.509 Certificate                                                                                 | Description         Check the 'Enable SAML'         Enter your issuer informa         Enter the following URL, registered site at ShareFi         Download your PingOne text editor, then copy and                                                                                                    | descriptions who<br>ext Step.<br>check box.<br>tion from the 'Issuer' field ab<br>noting to ammend \${subdom<br>le. https://\${subdomain}.shar<br>certificate from the link abov<br>paste the contents into this                                                                                                    | en configuring S<br>ove.<br>ain} with the completed URL<br>refile.com/saml/info<br>e. Open the file in Notepad, o<br>field.                                                                                                    | of your                        |
| Insin       | PingO<br>ngle sig<br>Admin -> C                                                                           | ne / PingIdentity,<br>gn-on settings and<br>Configure Single Sign-On<br>Label<br>Enable SAML<br>Your Issuer / Entity ID<br>ShareFile Issuer / Entity ID<br>X.509 Certificate<br>Login URL                                                                    | Description         Check the 'Enable SAML'         Enter your issuer informa         Enter the following URL, registered site at ShareFi         Download your PingOne text editor, then copy and         Enter the URL from the 'Inter the URL from the 'Inter the 'Inter the 'Inter the URL from the 'Inte                                                                                                    | descriptions who<br>ext Step.<br>check box.<br>tion from the 'Issuer' field ab<br>noting to ammend \${subdom<br>le. https://\${subdomain}.shar<br>certificate from the link abov<br>paste the contents into this<br>nitiate Single Sign-On (SSO)                                                                                                    | en configuring S<br>ove.<br>ain} with the completed URL<br>refile.com/saml/info<br>e. Open the file in Notepad, c<br>field.                                                                                                    | haref                          |
|             | PingO<br>ngle sig<br>Admin -> 0<br>1<br>2<br>3<br>4<br>5<br>6                                             | ne / PingIdentity,<br>gn-on settings and<br>Configure Single Sign-On<br>Label<br>Enable SAML<br>Your Issuer / Entity ID<br>ShareFile Issuer / Entity ID<br>X.509 Certificate<br>Login URL<br>Logout URL                                                      | Description         Check the 'Enable SAML'         Enter your issuer informa         Enter the following URL, registered site at ShareFi         Download your PingOne text editor, then copy and         Enter the URL from the 'In Consider using the Cloud dashboard.                                                                                                    | descriptions who<br>ext Step.<br>check box.<br>tion from the 'Issuer' field ab<br>noting to ammend \${subdom<br>le. https://\${subdomain}.shar<br>certificate from the link abov<br>paste the contents into this<br>nitiate Single Sign-On (SSO)<br>Desktop URL. It can be four                                                                                                    | en configuring S<br>ove.<br>ain} with the completed URL<br>refile.com/saml/info<br>e. Open the file in Notepad, of<br>field.<br>URL' field above.<br>d at the top of your PingOne                                                                   | of your                        |
|             | PingO<br>ngle sig<br>Admin -> C<br>1<br>2<br>3<br>4<br>5<br>6<br>7                                        | ne / PingIdentity,<br>gn-on settings and<br>Configure Single Sign-On<br>Label<br>Enable SAML<br>Your Issuer / Entity ID<br>ShareFile Issuer / Entity ID<br>X.509 Certificate<br>Login URL<br>Logout URL<br>Save                                              | Description         Check the 'Enable SAML'         Enter your issuer informa         Enter the following URL, registered site at ShareFi         Download your PingOne text editor, then copy and         Enter the URL from the 'In Consider using the Cloud dashboard.         Click 'Save' to save your issuer information of the save your issuer information.                                                                                                    | descriptions who<br>ext Step.<br>check box.<br>tion from the 'Issuer' field ab<br>noting to ammend \${subdom<br>le. https://\${subdomain}.shar<br>certificate from the link abov<br>paste the contents into this<br>nitiate Single Sign-On (SSO)<br>Desktop URL. It can be four<br>settings.                                                                                                    | en configuring S<br>ove.<br>ain} with the completed URL<br>refile.com/saml/info<br>e. Open the file in Notepad, c<br>field.<br>URL' field above.<br>d at the top of your PingOne                                                                    | of your                        |
|             | PingO<br>ngle sig<br>Admin -> C<br>1<br>2<br>3<br>4<br>5<br>6<br>7<br>8                                   | ne / PingIdentity,<br>gn-on settings and<br>Configure Single Sign-On<br>Label<br>Enable SAML<br>Your Issuer / Entity ID<br>ShareFile Issuer / Entity ID<br>X.509 Certificate<br>Login URL<br>Logout URL<br>Save<br>Entity ID and ACS URL                     | Description         Check the 'Enable SAML'         Enter your issuer informa         Enter the following URL, registered site at ShareFi         Download your PingOne text editor, then copy and         Enter the URL from the 'In Consider using the Cloud dashboard.         Click 'Save' to save your is consider using the PingOne replace \${mydomain} in b                                                                                                    | descriptions who<br>ext Step.<br>check box.<br>tion from the 'Issuer' field ab<br>noting to ammend \${subdom<br>le. https://\${subdomain}.shar<br>certificate from the link abov<br>paste the contents into this<br>nitiate Single Sign-On (SSO)<br>Desktop URL. It can be four<br>settings.<br>e setup process ('Configure )<br>oth 'Entity ID' and 'ACS URL                                                                                                    | en configuring S<br>ove.<br>ain} with the completed URL<br>refile.com/saml/info<br>e. Open the file in Notepad, c<br>field.<br>URL' field above.<br>d at the top of your PingOne<br>vour Connection'), you will ne<br>' with your sharefile domain. | of your<br>or another<br>ed to |

| <complex-block></complex-block>                                                                                                    | 2 Connection Configuration               |                                                                                                    |                                 |                        |
|----------------------------------------------------------------------------------------------------|------------------------------------------|----------------------------------------------------------------------------------------------------|---------------------------------|------------------------|
| <complex-block></complex-block>                                                                                                    | Assign the attribute values for single s | ign-on (SSO) to the application.                                                                                                    |                                 |                        |
| <complex-block></complex-block>                                                                                                    |                                          | · · · · · ·                                                                                                    |                                 |                        |
| <image/>                                                                                                    | Upload Metadata 🧃                        | Select File Or use URL                                                                                                    |                                 |                        |
| <image/>                                                                                                    | ACS URI                                  | https://subdomain.sharefile.com/saml/ɛ * Replace the parameter(s) *\$(mydomain)* above with your configuration into the second second se | formation.                      |                        |
| <complex-block></complex-block>                                                                                                    | Entity IE                                | subdomain.sharefile.com<br>Replace the parameter(s) *\${mydomain}* above with your configuration in                                                                                                    | formation.                      |                        |
| Single Logate Edapoies is increase tendened in order to react the construction or endended if the tendene is increase tendened is increase tendened is increase tendened in the construction or is increase tendened in the source is increase tendened in the source is increase tendened in the source is increase tendened in the source is increase tendened in the source is increase tendened in the source is increase tendened in the source is increase tendened in the source is increase tendened in the source is increase tendened in the source is increase tendened in the source is increase tendened in the source is increase tendened in the source is increased to the source is increased to the                                                                                                    | Target Resource (                        |                                                                                                    |                                 |                        |
| Single Lopus Response Endport i werge combine mendodi<br>Primary Vertication Certificate i comprime the flockwerf<br>i concept Association i Sign Response<br>Signing a gap Association i Sign Response<br>Signing Agontin in Ref. 94456<br>Use Custom URL is<br>Use Custom URL is concept programme (Ref. 94456)<br>Use Custom URL is<br>Use Custom URL is concept programme (Ref. 94456)<br>Use Custom URL is<br>Signing Agontin in Ref. 94456)<br>Use Custom URL is<br>Signing Agontin in Ref. 94456<br>Use Custom URL is<br>Signing Agontin in Ref. 94456<br>Use Custom URL is<br>Signing Agontin in Ref. 94456<br>Use Custom URL is<br>Signing Agontin in Ref. 94456<br>Signing Agontin in Ref. 94456<br>Signing Agontin In Ref. 94456<br>Signing Agontin In Ref. 94456<br>Signing Agontin In Ref. 94456<br>Signing Agontin In Ref. 94456<br>Signing Agontin In Re                                                                                                    | Single Logout Endpoint (                 | example.com/slo.endpoint                                                                                                    |                                 |                        |
| <pre>Princip Verification Certificate @ @@@@FFF % % % &amp; docesse @@condary Verification Certificate @ @@@@fFF % % % &amp; docesse @@condary Verification Certificate @ @@@fFF % % % &amp; docesse @@gong @@@gong &amp;@gong Accention @@gong Response @gong adgontim @ @@@_Accention @@gong Response @gong adgontim @ @@@_Accention @@gong Response @gong adgontim @ @@@fFF % % % &amp; docesse @@condary Verification @@gong Response @gong adgontim @ @@@fFF % % &amp; docesse @@condary Verification @@gong Response @gong adgontim @ @@@fFF % % &amp; docesse @@condary Verification @ Gong Response @condary Verification @ Gong Response @condary Verification @ Gong Response @condary Verification @ Gong Response @condary Verification @ Gong Response @condary Verification @ Gong Response @condary Verification @ Gong Response @condary Verification @ Gong Response @condary Verification @ Gong Response @condary Verification @ Gong Response @condary Verification @ Gong Response @condary Verification @ Gong Response @condary Verification @ Gong Response @condary Verification @ Gong Response @condary Verification @condary Response @condary Verification @condary Response @condary Verification Response @condary Verification Response @condary V</pre>                                                                                                    | Single Logout Response Endpoint (        | example.com/sloresponse.endpoint                                                                                                    |                                 |                        |
| 1. In the density building a building of a building of                                                                                                    | Primary Verification Certificate (       | Choose File No file chosen                                                                                                    |                                 |                        |
| 1. Click Continue to Next Step.                                                                                                    | Secondary Verification Certificate       | Choose File No file chosen                                                                                                    |                                 |                        |
| <pre>tree of the second of the second of the</pre>                                                                                                    | Force Re-authentication (                | , D                                                                                                    |                                 |                        |
| <pre>signing @ @ @gn Assertion @ Bgn Response<br/>Signing Aquantum @ [RA_SHA35]</pre>                                                                                                    | Encrypt Assertion (                      |                                                                                                    |                                 |                        |
| Signing Algorithm e RA_SHASS • PurgOne dock URL tripts the score of purgetering correspondentials of Passade PoSS-1025-1025-1025-1025-1025-1025-1025-1025                                                                                                    | Signing (                                | Sign Assertion      Sign Response                                                                                                    |                                 |                        |
| Preg0er dock URL<br>Default Preg0er dock URL<br>Default Preg0er dock U | Signing Algorithm (                      | RSA_SHA256                                                                                                    |                                 |                        |
| 1. In Attribute Mapping > Identity Bridge Attribute or Literal Value enter Email. 1. In Attribute Mapping > Identity Bridge Attribute or Literal Value enter Email. 1. In Attribute Mapping > Identity Bridge Attribute or Literal Value enter Email. 1. In Attribute Mapping > Identity Bridge Attribute or Literal Value enter Email. 1. In Attribute Mapping > Identity Bridge Attribute or Literal Value enter Email. 1. In Attribute Mapping > Identity Bridge Attribute or Literal Value enter Email. 1. In Attribute Mapping > Identity Bridge Attribute or Literal Value enter Email. 1. In Attribute Mapping > Identity Bridge Attribute or Literal Value enter Email. 1. In Attribute Mapping > Identity Bridge Attribute or Literal Value enter Email. 1. In Attribute Mapping > Identity Bridge Attribute or Literal Value enter Email. 1. In Attribute Mapping I attribute mappication. I application Attribute I application Attribute I a stribute attributes required by the application. I attribute must map to users email addresses. 12. Click Continue to Next Step.                                                                                                    | PingOne dock UPI                         |                                                                                                    |                                 |                        |
| Default Phylore UKA KR. Indexeeder Indexperiodent Contract and the activity of the activity of the activit                                                                                                    |                                          | https://sco.conport.pipgidantity.com/sco/sp/initsco?coor                                                                                                    | Nid-05201425 1ff5 4657 b500     |                        |
| <ul> <li>In Attribute Mapping &gt; Identity Bridge Attribute or Literal Value enter Email.</li> <li>1.1. In Attribute Mapping &gt; Identity Bridge Attribute or Literal Value enter Email.</li> <li>1. Attribute Mapping</li> <li>Mapping</li> <li>Mappin</li></ul>                                                                                                    |                                          | 6cd2422efe91&idpid=765ac29c-7c4b-4484-afc9-0dae2                                                                                                    | 18c6a2e                         |                        |
| 11. In Attribute Mapping > Identity Bridge Attribute or Literal Value enter Email.          1.1. In Attribute Mapping > Identity Bridge Attribute or Literal Value enter Email.         1. Attribute Mapping         Map your identity bridge attributes to the attributes required by the application.         1. SAML_SUBJECT*         S(map to your email)         * Indicates a required attribute.         NEXT: PingOne App Customization - ShareFile         **The attribute must map to users email addresses.         12. Click Continue to Next Step.                                                                                                    | NEXT: Attribute Mapping                  | Cancel                                                                                                    | Back Continue to Next Step      |                        |
| 3. Attribute Mapping         Map your identity bridge attributes to the attributes required by the application.                                                                                                    | 11. In Attribute Mappin                  | g > Identity Bridge Attrib                                                                                                    | ute or Literal Valu             | e enter <b>Email</b> . |
| Map your identity bridge attributes to the attributes required by the application.                                                                                                    | 3. Attribute Mapping                     |                                                                                                    |                                 |                        |
| Application Attribute       Description       Identity Bridge Attribute or Literal Value         1       SAML_SUBJECT * \${map to your email}       Email         1       SAML_SUBJECT * \${map to your email}       As Literal         * Indicates a required attribute.       NEXT: PingOne App Customization - ShareFile       Cancel Back Continue to Next Step         **The attribute must map to users email addresses.       12.                                                                                                    | Map your identity bridge attribute       | es to the attributes required by the application.                                                                                                    |                                 |                        |
| 1       SAML_SUBJECT * \${map to your email}         * Indicates a required attribute.         NEXT: PingOne App Customization - ShareFile         **The attribute must map to users email addresses.         12.         Click Continue to Next Step.                                                                                                    | Application Attribu                      | e Description                                                                                                    | Identity Bridge Attril<br>Value | pute or Literal        |
| 1       SAML_SUBJECT*       \${map to your email}         * Indicates a required attribute.         NEXT: PingOne App Customization - ShareFile       Cancel Back Continue to Next Step         **The attribute must map to users email addresses.         12.       Click Continue to Next Step.                                                                                                    |                                          |                                                                                                    | Email                           |                        |
| Advanced         * Indicates a required attribute.         NEXT: PingOne App Customization - ShareFile         Cancel Back Continue to Next Step         **The attribute must map to users email addresses.         12.         Click Continue to Next Step.                                                                                                    | 1 SAML_SUBJEC                            | * \${map to your email}                                                                                                    | As Literal                      |                        |
| <ul> <li>* Indicates a required attribute.</li> <li>NEXT: PingOne App Customization - ShareFile</li> <li>**The attribute must map to users email addresses.</li> <li>12. Click Continue to Next Step.</li> </ul>                                                                                                    |                                          |                                                                                                    | Advanced                        |                        |
| <ul> <li>* Indicates a required attribute.</li> <li>NEXT: PingOne App Customization - ShareFile</li> <li>**The attribute must map to users email addresses.</li> <li>12. Click Continue to Next Step.</li> </ul>                                                                                                    |                                          |                                                                                                    |                                 |                        |
| NEXT: PingOne App Customization - ShareFile       Cancel Back       Continue to Next Step         **The attribute must map to users email addresses.       12. Click Continue to Next Step.                                                                                                    | * Indicates a required attribute.        |                                                                                                    |                                 |                        |
| <ul> <li>**The attribute must map to users email addresses.</li> <li>12. Click Continue to Next Step.</li> </ul>                                                                                                    | NEXT: PingOne App Customiz               | ation - ShareFile                                                                                                    | Cancel Back C                   | continue to Next Step  |
| 12. Click Continue to Next Step.                                                                                                    | **The attribute mus                      | t map to users email addr                                                                                                    | esses.                          |                        |
|                                                                                                    | 12. Click <b>Continue to Ne</b>          | xt Step.                                                                                                    |                                 |                        |

| 13. | Customize ShareFile App in for PingOne dock.                                                                                                    |
|-----|----------------------------------------------------------------------------------------------------|
|     | 4. PingOne App Customization - ShareFile                                                                                                    |
|     |                                                                                                    |
|     | Select image       Name @       ShareFile                                                                                                    |
|     | Description  Citrix ShareFile allows you to create a custom-branded, password-protected space where you can exchange business files with clients easily and securely. Whether you need to send large                                                                                                    |
|     | Category  Collaboration                                                                                                    |
|     | NEXT: Group Access Cancel Back Continue to Next Step                                                                                                    |
| 14. | Select user groups that should have access to single-sign-on into the sharefile application.       5. Group Access         Select all user groups that should have access to this application. Users that are members of the added groups will be able to SSO to this application and will see this application on their personal dock. |
|     | Group1, Group2, etc Search                                                                                                    |
|     | Group Name                                                                                                    |
|     | Users@directory Remove                                                                                                    |
|     | Domain Administrators@directory Add                                                                                                    |
|     | NEXT: Review Setup Continue to Next Step                                                                                                    |
|     |                                                                                                    |
| 15. | Review setup settings for ShareFile Application.                                                                                                    |

|     | Test your connection to the application                                                                                |
|-----|----------------------------------------------------------------------------------------------------|
|     |                                                                                                    |
|     |                                                                                                    |
|     | Name el ShareEile                                                                                                    |
|     | Description  Citrix ShareFile allows you to create a custom-                                                           |
|     | branded, password-protected space where you can<br>exchange business files with clients easily and                     |
|     | securely. Whether you need to send large files by<br>email, conduct a secure file transfer or set up a                 |
|     | collaboration space for project-related files, ShareFile<br>has the solution for you.                                  |
|     | Category  Collaboration                                                                                                |
|     | Connection ID 2a1723ec-0b1d-458c-aa9c-67/57bbf7cba                                                                     |
|     | You may pand to configure these connection parameters as well                                                          |
|     | sasid 952rd/35.1652.bcs.acd/2020601                                                                                    |
|     | Issuer https://pingone.com/ido/cd-207033814.citrix                                                                     |
|     | Signing Assertion                                                                                                    |
|     | Signing Algorithm  RSA_SHA256                                                                                          |
|     | Encrypt Assertion  aliase                                                                                              |
|     | ACS IIDI https://subdomain.pharafile.com/samt/acs                                                                      |
|     | SP entit/vld subdomain.sharefile.com                                                                                   |
|     | Initiate Single Sign-On (SSO) URL  https://sso.connect.pingidentity.com/sso/sp/initsso?saasid=953c1d25-1ff5-4657-b5c6- |
|     | 6cd2422efe91&idpid=765ac29c-7c4b-4484-afc9-0dae218c6a2e                                                                |
|     | Single Sign-On (SSO) Relay State  https://pingone.com/1.0/953c1d25-1ff5-4657-b5c6-6cd2422efe91                         |
|     | Single Logout Endpoint                                                                                                 |
|     | Single Logout Response Endpoint                                                                                        |
|     |                                                                                                    |
|     | SAMI Metadata Download                                                                                                 |
|     | Unite included Commun                                                                                                  |
|     | Application Attribute Description Attribute or<br>Literal Value                                                        |
|     | 1 SAML_SUBJECT * S(map to your email) SAML_SUBJE                                                                       |
|     |                                                                                                    |
| 10  | Ca ta vour CharaFila accounts https://subdamain.sharafila.com                                                          |
| 10. | do to your sharefile account. <u>Inteps.//subdomain.sharefile.com</u>                                                  |
|     |                                                                                                    |
|     | Login with Administrator account > Settings > Admin Settings > Security > Login &                                      |
|     | Security Policy > scroll down on this page to Single sign on / SAML 2.0                                                |
|     | Security Policy > scroll down on this page to single sign on 7 SAIVIL 2.0                                              |
|     | Configuration.                                                                                                    |
| 17. | Configure Single sign on / SAML 2.0 Configuration with the below:                                                      |
|     |                                                                                                    |
|     |                                                                                                    |
|     | Basic Settings                                                                                                    |
|     |                                                                                                    |
|     |                                                                                                    |
|     | o Enable SAIVIL: Select Yes                                                                                            |
|     |                                                                                                    |
|     | • Share-lie issuer / Entity ID: Copy to clipboard the SP entityID from PingOne                                         |
|     | and paste                                                                                                    |
|     |                                                                                                    |
|     | • Your Issuer / Entity ID: Copy to clipboard the Issuer from PingOne /                                                 |
|     | Disaldentity and nexts                                                                                                 |
|     | Pingiuentity and paste                                                                                                 |
|     |                                                                                                    |
|     | <ul> <li>X.509 Certificate: Click Change, then copy and paste the certificate from the</li> </ul>                      |
|     | Singing Certificate file from the step above                                                                           |

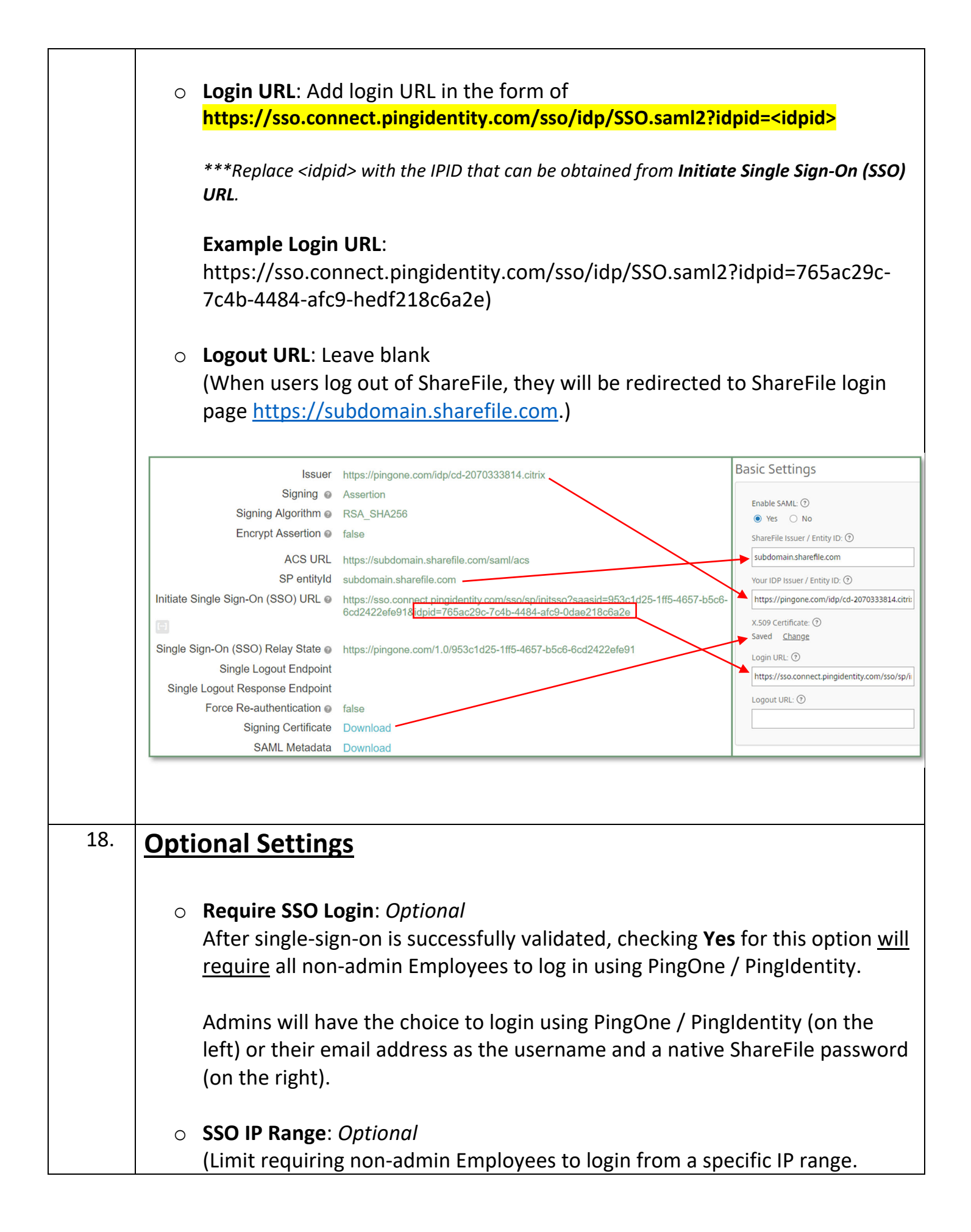

|     | Employees outside of this specified range <u>will not be required</u> to use OneLogin to login.)                                                                                                    |
|-----|----------------------------------------------------------------------------------------------------|
|     | <ul> <li>SP-initiated SSO Certificate: Select HTTP Redirect with no signature</li> </ul>                                                                                                    |
|     | <ul> <li>Enable Web Authentication: Yes (Choose No when you do not want to allow<br/>single sign on logins via a web browser. This means Windows authentication<br/>will need to be available. No is not recommended).</li> </ul> |
|     | <ul> <li>SP-initiated Auth Context: Select User Name and Password.</li> </ul>                                                                                                    |
|     | <ul> <li>Active Profile Cookies: Leave blank</li> </ul>                                                                                                    |
|     | <ul> <li>Click Save</li> </ul>                                                                                                    |
|     | Optional Settings                                                                                                    |
|     | Require SSO Login: ⑦                                                                                                    |
|     | SP-Initiated SSO certificate: ⑦ HTTP Redirect with no signature                                                                                                    |
|     | Enable Web Authentication: ⑦  Ves O No  Enable Auth Content: ③                                                                                                    |
|     | User Name and Password $\checkmark$ Minimum $\checkmark$                                                                                                    |
|     | Active Profile Cookies: ③                                                                                                    |
|     | Save Cancel                                                                                                    |
| 19. | Test successful authentication by going to your ShareFile URL:                                                                                                    |
|     | **Testing single-sign-on logins in private/incognito browser mode is best.                                                                                                    |
|     | Click Sign in under Company Employee Sign In                                                                                                    |

|                                                                                                    | Citrix                                                                                                    | <b>Share</b> File                                                |                                                      |
|----------------------------------------------------------------------------------------------------|----------------------------------------------------------------------------------------------------|------------------------------------------------------------------|------------------------------------------------------|
| Company Emp                                                                                           | oloyee Sign In                                                                                                    | Sig                                                              | gn In                                                |
| ShareFile is a safe, secure method f<br>your Active Directory credentials.                            | or sharing files. To access, use                                                                                                    | Email                                                            |                                                      |
|                                                                                                    |                                                                                                    | Password                                                         |                                                      |
| Sign                                                                                                  | ıln                                                                                                    | Sig                                                              | n In                                                 |
| Sigi                                                                                                  |                                                                                                    |                                                                  | J                                                    |
| <sup>6</sup> Make sure the user<br>entity Provider ema<br>nareFile account.<br>gn in will redirect yo | <sup>.</sup> <b>logging in with s</b><br><b>iil address that m</b><br>u Pingldentity for                                                                                                    | Remember Me<br>single sign-on has an a<br>natches their email ac | Forgot Passwor<br>Active Director<br>Idress in their |
| Make sure the user<br>entity Provider emanareFile account.<br>gn in will redirect yo                  | logging in with s<br>iil address that m<br>u PingIdentity for                                                                                                    | Remember Me                                                      | Forgot Passwor<br>Active Director<br>Idress in their |
| Make sure the user<br>entity Provider emanareFile account.<br>gn in will redirect yo<br>Sig           | Iogging in with shill address that much address that much address | Remember Me                                                      | Forgot Passwor                                       |

Successful logins will authenticate users into their ShareFile account Dashboard.

Remember Me

Forgot Password

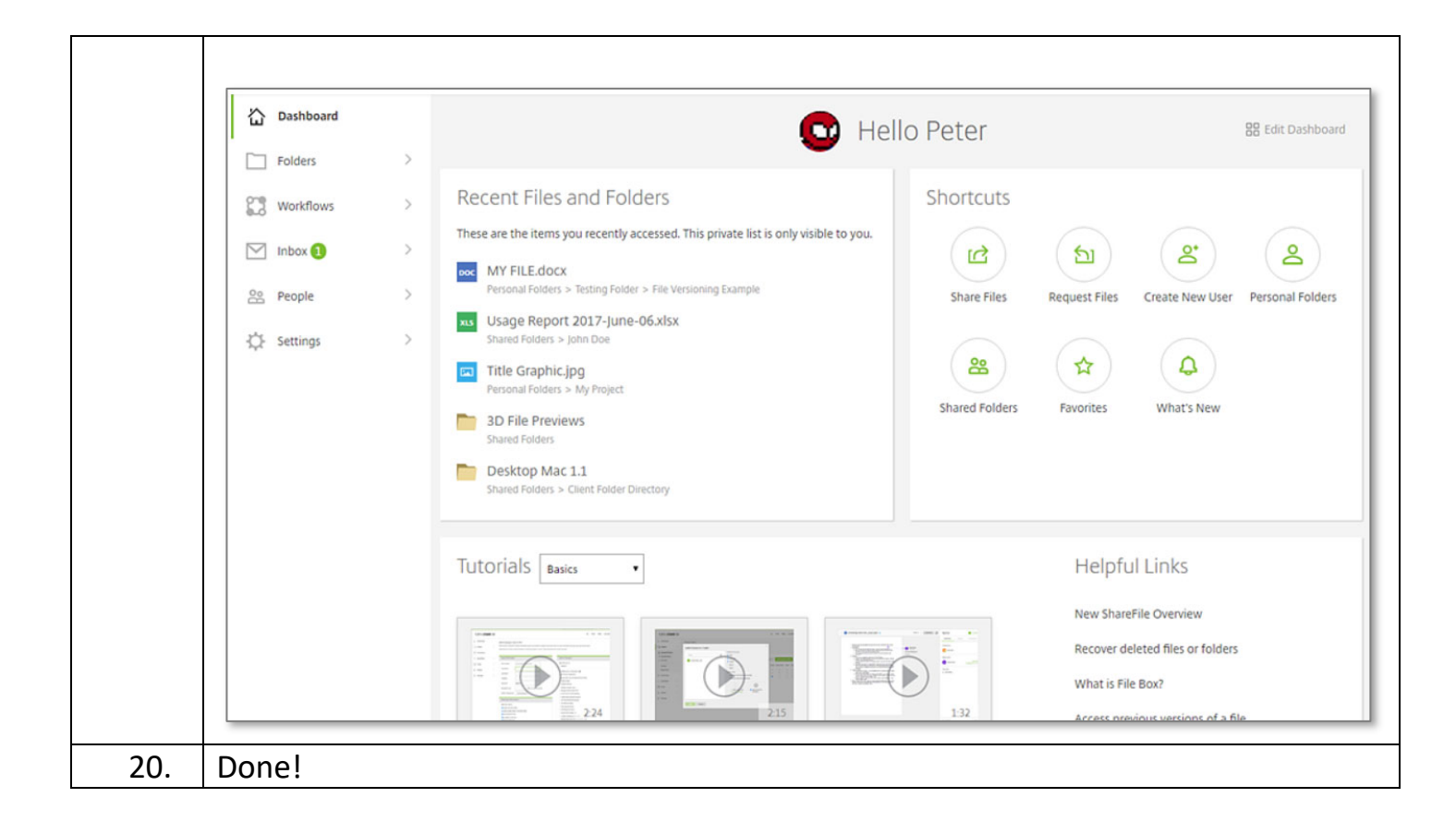

## **PingID for MFA**

Configure PingOne with Ping ID for SAML and multi/two-factor authentication:

| Steps | Description                                                                        |  |  |
|-------|------------------------------------------------------------------------------------|--|--|
| 1.    | Log in to the PingOne Administrator site.                                          |  |  |
|       | For example, login to https://admin.pingone.com/                                   |  |  |
| 2.    | Click on <b>Setup</b> in top navigation menu > then <b>Authentication Policy</b> . |  |  |
|       | PingOne <sup>®</sup> dashboard applications users <u>setup</u> account             |  |  |
|       | Identity Repository Dock Authentication Policy PingID Directory Certificates       |  |  |
|       | Settings                                                                           |  |  |
| 3.    | For new configurations, select Enable Authentication Policy                        |  |  |

|    | <b>Ping</b> One <sup>®</sup>                           | DASHBOARD                                                                                            | APPLICATIONS       | USERS SET  | UP ACCOUNT |
|----|--------------------------------------------------------|----------------------------------------------------------------------------------------------------|--------------------|------------|------------|
|    | Identity Repository Doc                                | k Authentication Policy                                                                              | PingID Dire        | ctory Cert | ificates   |
|    | Authentication Po                                      | licy Editor                                                                                          |                    |            |            |
|    | Authentication Provider                                | S                                                                                                    |                    |            | Cancel     |
|    | Enable authentication p                                | olicy 🕑                                                                                              |                    |            |            |
|    | *Authenticate users with                               | PingID                                                                                               |                    |            |            |
| 4. | Choose which selected group                            | <b>s</b> and <b>apps</b> this policy                                                                 | y applies to:      |            |            |
|    | Authentication Filter                                  |                                                                                                    |                    | •          |            |
|    | Apply policy to                                        | <ul> <li>All cases          <ul> <li>Selected group</li> </ul> </li> </ul>                           | os 💿 All IPs excep | t          |            |
|    | *Selected groups                                       | Type to filter user groups by nar                                                                    | me Q               |            |            |
|    |                                                        | <ul> <li>Check all 1 to 2 of 2</li> <li>Domain Administrators@di</li> <li>Users@directory</li> </ul> | irectory           |            |            |
|    | PingOne Admin Portal Configurat                        | ion                                                                                                  |                    | •          |            |
|    | Apply authentication policy to<br>PingOne Admin Portal |                                                                                                    |                    |            |            |
|    | Authentication Policy Context                          |                                                                                                    |                    | •          |            |
|    | Apply to all sign-on attempts                          | 0                                                                                                    |                    |            |            |
|    | *Apply on application launch                           | Type to filter apps by name                                                                          | ٩                  |            |            |
|    |                                                        | <ul> <li>Check all 1 to 2 of 2</li> <li>ShareFile</li> <li>PingOne Dock</li> </ul>                   | *                  |            |            |
|    |                                                        |                                                                                                    | Cancel             | Save       |            |

| 5. S | select <b>PingID</b> in top navigation > choose <b>Edit</b> .                                        |
|------|----------------------------------------------------------------------------------------------------|
|      | PingOne° dashboard applications users setup account                                                  |
|      | Identity Repository Dock Authentication Policy PingID Directory Certificates                         |
|      |                                                                                                    |
| 6    | Inder Configuration, choose appropriate settings for Support Message                                 |
| 0. C | Mandatory Enrollment Start Date, Self-Enrollment, and Devices policies.                              |
|      |                                                                                                    |
|      | CONFIGURATION CLIENT INTEGRATION BRANDING DEVICE & PAIRING POLICT                                    |
|      | SUPPORT                                                                                              |
|      |                                                                                                    |
|      | Please contact support.                                                                              |
|      |                                                                                                    |
|      | ENROLLMENT                                                                                           |
|      |                                                                                                    |
|      |                                                                                                    |
|      | SELF-ENROLLMENT DURING AUTHENTICATION 2 Disable Enable                                               |
|      |                                                                                                    |
|      | DEVICES                                                                                              |
|      | MULTIPLE AUTHENTICATION DEVICES                                                                      |
|      | Disable     Enable                                                                                   |
|      | EMAIL NOTIFICATION FOR NEW DEVICES                                                                   |
|      | Disable Enable                                                                                       |
|      | DEVICE MANAGEMENT          ②          Allow users to unpair and change devices using the mobile app. |

| AUTHENTICATION              |                                                                      |
|-----------------------------|----------------------------------------------------------------------|
| Authentication features r   | marked with (IOS) or (Android) are only available for that platform. |
| NEW REQUEST DURA            | TION (?)                                                             |
| • Default                   | Global Advanced                                                      |
| ONE-TIME PASSCODE           | FALLBACK ?                                                           |
| Disable                     | Enable                                                               |
| DIRECT PASSCODE U           | SAGE 🕐                                                               |
| <ul> <li>Disable</li> </ul> | Enable                                                               |
| FINGERPRINT AUTHEN          | ITICATION                                                            |
| Disable                     | Enable Require                                                       |
|                             |                                                                      |
| ✓ iOS ✓                     | Android                                                              |
|                             |                                                                      |
| AUTHENTICATION WI           | HILE DEVICE IS LOCKED (2) (Android)                                  |
| Disable                     | Enable                                                               |
|                             |                                                                      |

|     | ALTERNATE AUTHENTICATION METHODS                                                                                                    |                             |
|-----|----------------------------------------------------------------------------------------------------|-----------------------------|
|     |                                                                                                    |                             |
|     | For authentication methods that use a phone number or email address, you can pre-populate that information from your the use of only directory information if needed. | user directory and restrict |
|     | ENABLE PRE-POPULATE 2 RESTRICT 2 BACKUP AUTHENTICATION 2                                                                                                    |                             |
|     | SMS 🗸                                                                                                    |                             |
|     | VOICE                                                                                                    |                             |
|     | EMAIL                                                                                                    |                             |
|     | YUBIKEY                                                                                                    |                             |
|     | DESKTOP                                                                                                    |                             |
|     | SECURITY KEY                                                                                                    |                             |
|     |                                                                                                    |                             |
|     | VOICE                                                                                                    |                             |
|     |                                                                                                    |                             |
|     |                                                                                                    |                             |
|     | SMS / VOICE                                                                                                    |                             |
|     | TWILIO ACCOUNT                                                                                                    |                             |
|     | Ping Identity     Custom                                                                                                    |                             |
|     |                                                                                                    |                             |
|     | Third-party authentication methods are subject to additional terms and can incur additional costs. Learn more                                                         |                             |
|     |                                                                                                    |                             |
| 9.  | <b>Enable</b> the Policy. Click <b>Save</b> when selecting all settings is complete.                                                                                  |                             |
|     |                                                                                                    |                             |
|     | DOLLOY.                                                                                                    |                             |
|     | POLICY                                                                                                    |                             |
|     | ENEORCE POLICY                                                                                                    |                             |
|     |                                                                                                    |                             |
|     |                                                                                                    |                             |
|     | ENFORCE POLICY FOR WINDOWS LOGIN                                                                                                    |                             |
|     | Disable     Enable                                                                                                    |                             |
|     |                                                                                                    |                             |
|     |                                                                                                    |                             |
|     |                                                                                                    |                             |
|     |                                                                                                    |                             |
|     |                                                                                                    |                             |
| 10. | Test successful authentication by going to your ShareFile URL:                                                                                                    |                             |
|     | https://subdomain.sharefile.com                                                                                                    |                             |
|     |                                                                                                    |                             |
|     | **Testing single-sign-on logins in private/incognito browser mode is best.                                                                                            |                             |
| 1   |                                                                                                    |                             |
|     |                                                                                                    |                             |
|     | Click Sign in under Company Employee Sign In                                                                                                    |                             |

| Company Employee Sign In                                                                                                    |                                                  | Sign In                    |                           |
|----------------------------------------------------------------------------------------------------|--------------------------------------------------|----------------------------|---------------------------|
|                                                                                                    |                                                  | Signin                     |                           |
| ShareFile is a safe, secure method for sharing files. To access, use<br>your Active Directory credentials.                                         | Email                                            |                            |                           |
|                                                                                                    | Password                                         |                            |                           |
| Sign In                                                                                                    |                                                  | Sign In                    |                           |
|                                                                                                    |                                                  |                            | Forgot Passwore           |
| *Make sure the user logging in with si<br>lentity Provider email address that ma                                                                   | ngle sign-on has                                 | s an Activo<br>ail address | e Directory<br>s in their |
| *Make sure the user logging in with si<br>lentity Provider email address that ma<br>hareFile account.<br>ign in will redirect you PingIdentity for | ngle sign-on has<br>atches their ema<br>sign in: | s an Activo<br>ail address | e Directory<br>s in their |

|          | Ping<br>Identity. |  |
|----------|-------------------|--|
|          | Sign On           |  |
| USERNAME |                   |  |
|          |                   |  |
| PASSWORD |                   |  |
|          |                   |  |
|          | Remember Me       |  |
|          | Sign On           |  |
|          |                   |  |
|          | Forgot Password   |  |

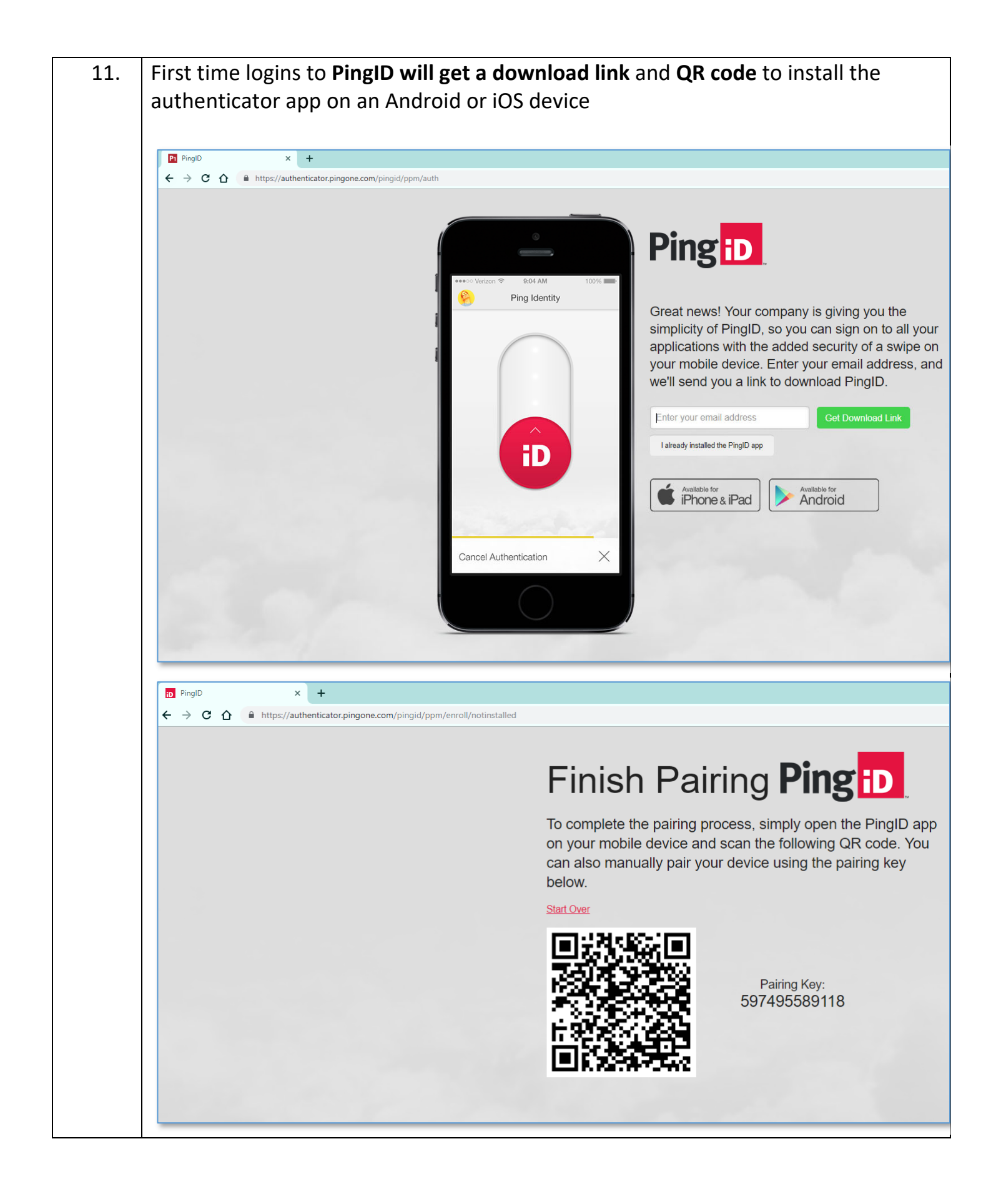

| 12. | User will complete setup on their mobile device. Successful mobile app<br>authentication will begin <b>authenticating</b>                                                                                                    |  |  |  |  |
|-----|----------------------------------------------------------------------------------------------------|--|--|--|--|
|     | <ul> <li>Pattps://authenticator.pingone.com</li> <li>★ → C △ ▲ https://authenticator.pingone.com/pingid/ppm/auth?</li> </ul>                                                                                                    |  |  |  |  |
|     | Image: Constraint of the second second se |  |  |  |  |
| 13. | User needs to "slide up" on the mobile authenticator app for <b>Citrix / ShareFile</b> to complete authentication.                                                                                                    |  |  |  |  |
|     | Citrix (i)                                                                                                    |  |  |  |  |
|     | ShareFile X                                                                                                    |  |  |  |  |

| Dashboard                                                                                           | >     | 🙂 Hel                                                                                                    | lo Peter                                                | 😫 Edit Dashboa                                                                             |
|----------------------------------------------------------------------------------------------------|-------|----------------------------------------------------------------------------------------------------|---------------------------------------------------------|--------------------------------------------------------------------------------------------|
| <ul> <li>Workflows</li> <li>Morkflows</li> <li>Inbox ●</li> <li>People</li> <li>Settings</li> </ul> | > > > | Recent Files and Folders         These are the items you recently accessed. This private list is only visible to you.         Image: MY FILE.docx<br>Personal Folders > Testing Folder > File Versioning Example         Image: Started Folders > Total polar > File Versioning Example         Image: Started Folders > Total polar > File Versioning Example         Image: Started Folders > Total polar > File Versioning Example         Image: Started Folders > John Doe         Image: Title Graphic.jpg<br>Personal Folders > My Project         Image: Shared Folders         Image: Desktop Mac 1.1<br>Shared Folders > Client Folder Directory | Shortcuts<br>Share Files Reques<br>Shared Folders Favor | t Files Create New User Personal Folders                                                   |
|                                                                                                    |       | Tutorials esses •                                                                                                    | H<br>Ne<br>Re<br>W                                      | elpful Links<br>w ShareFile Overview<br>cover deleted files or folders<br>hat is File Box? |